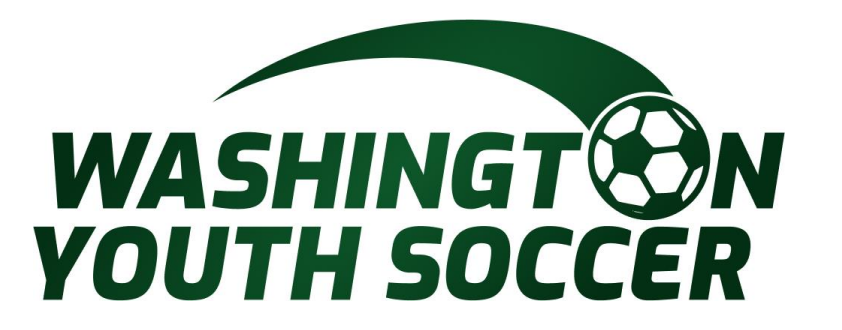

## Tournament Sanctioning Process Instructions

## Click the Link: <u>Sanction</u> <u>Tournament</u>

| Select One  League President Name* League President Name* League President Name*  Tournament Name*  Tournament Start Date* End Date* New or Returning* Tournament Start Date* Tournament Type* Select one                                                                                                    | Select One  League President Name* League President Email* Tournament Name* League President Email* Tournament Name* Tournament Start Date* End Date* New or Returning* Select one Select one Tournament Type* Select one Team entry deadline* Select one Team entry deadline* Select one Team entry deadline* Select one Team entry deadline* Select one Team entry deadline* Select one Team entry deadline* Select one Team entry deadline* Select one Team entry deadline* Select one Tournament Rules Website Address                                                                                                    | Hosting District*                                                 | Hosting Le       | ague*                          |                                                |                    |
|----------------------------------------------------------------------------------------------------|----------------------------------------------------------------------------------------------------|-------------------------------------------------------------------|------------------|--------------------------------|------------------------------------------------|--------------------|
| League President Email*  Tournament Name*  Tournament Start Date* End Date* New or Returning*  Tournament Website Address* Tournament Type* Select one   Team entry deadline*  Tournament Rules Website Address  Location - Tournament HQ*  Tournament Director First Name* Last Name*  Address Line 1*  Address Line 1*  Address Line 2  City* State* Postal / Zip Code*  WA   Phone* Fax Email*  Phone* Email*  Guest Referee Applications Accepted*  Yes  No  Signature of Designated Official of Hosting Organization (Please type your n  Disciplinary Committe Chairperson Name (First Name)*  Disciplinary Committe Chairperson Email Address*  Save and Continue 22  Save and Continue 22  S | League President Email*  Tournament Name*  Tournament Name*  Tournament Start Date* End Date* New or Returning* Select one   Tournament Website Address* Tournament Type* Select one   Tournament Rules Website Address                                                                                                    | Select One V                                                      | Select On        | e                              |                                                | *                  |
| Tournament Name*                                                                                                    | Tournament Name*  Tournament Start Date* End Date* New or Returning*  Tournament Website Address*  Tournament Website Address*  Tournament Rules Website Address                                                                                                    | League President Na                                               | ame*             | League                         | President Emai                                 | <b>*</b>           |
| Tournament Name*  Tournament Start Date* End Date* New or Returning*  Tournament Website Address*  Tournament Type*  Select one  Team entry deadline*  Select one  Team entry deadline*  Select one  Team entry deadline*  Select one  Select one  Select one  Select one  Select one  Tournament Rules Website Address  Tournament Rules Website Address  Tournament Director First Name*  Last Name*  Address Line 1*  City* State* Postal / Zip Code*  Phone* Fax Email*  Phone* Fax Email*  Select one  City* State* Postal / Zip Code*  Phone* Email*  Select one  Disciplinary Committe Chairperson Name (First Name Last Name)*  Disciplinary Committe Chairperson Phone Number*  Disciplinary Committe Chairperson Email Address*  Save and Continue >>  Save and Continue >>  Save and Continue >>                                                                                                    | Tournament Name*  Tournament Start Date* End Date* New or Returning* Select one   Tournament Website Address* Tournament Type* Select one  Team entry deadline* Select one  Tournament Rules Website Address                                                                                                    |                                                                   |                  |                                |                                                |                    |
| Tournament Start Date* New or Returning*   Tournament Website Address* Tournament Type*   Select one Image: Select one   Team entry deadline* Image: Select one   Tournament Rules Website Address   Location - Tournament HQ*    Tournament Director First Name*   Location - Tournament HQ*    Tournament Director First Name*   Location - Tournament HQ*    Tournament Director First Name*   Location - Tournament HQ*    Phone*   City*   State*   Postal / Zip Code*   Phone*   Email*    Referee Assignor First Name*   Last Name*   Phone*   Email*    Signature of Designated Official of Hosting Organization (Please type your n     Disciplinary Committe Chairperson Name (First Name Last Name)*   Disciplinary Committe Chairperson Phone Number*                                                                                                    | Tournament Start Date*       New or Returning*         Iournament Website Address*       Tournament Type*         Select one       Select one         Team entry deadline*       Select one         Iournament Rules Website Address       Iournament Rules         Location - Tournament HQ*       Iournament Director First Name*         Tournament Director First Name*       Last Name*         Address Line 1*       Iournament Paper         Address Line 2       Iournament Paper         City*       State*       Postal / Zip Code*         Phone*       Fax       Email*         Phone*       Fax       Email*         Select Referee Applications Accepted*       O Yes         O No       Signature of Designated Official of Hosting Organization (Please type your n         Isciplinary Committe Chairperson Name (First Name Last Name)*       Iournament*         Disciplinary Committe Chairperson Phone Number*       Iournamen*         Disciplinary Committe Chairperson Email Address*       Iournamen*                                                                                                    | Tournament Name*                                                  |                  |                                |                                                |                    |
| Tournament Start Date* End Date* New or Returning*<br>Select one Select one                                                                                                    | Tournament Start Date* End Date* New or Returning*<br>Select one Select one                                                                                                    |                                                                   |                  |                                |                                                |                    |
| Tournament Website Address*   Tournament Type*   Select one   Select one   Team entry deadline*   Select one   Tournament Rules Website Address                                                                                                    | Tournament Website Address*       Tournament Type*         Select one       ✓         Team entry deadline*       ✓         Image: Select one       ✓         Tournament Rules Website Address       ✓         Location - Tournament HQ*       ✓         Tournament Director First Name*       Last Name*         Address Line 1*       ✓         Address Line 2       ✓         City*       State*         Phone*       Fax         Email*       ✓         Phone*       Fax         Email*       ✓         Suest Referee Assignor First Name*       Last Name*         Signature of Designated Official of Hosting Organization (Please type your n         Disciplinary Committe Chairperson Name (First Name Last Name)*         Disciplinary Committe Chairperson Phone Number*         Disciplinary Committe Chairperson Email Address*         Save and Continue >>                                                                                                    | Tournament Start Da                                               | ate* End D       | ate*                           | New or R                                       | eturning*          |
| Tournament Website Address*<br>Tournament Type*<br>Select one ▼<br>Team entry deadline*<br>Tournament Rules Website Address<br>Location - Tournament HQ*<br>Location - Tournament HQ*<br>Location - Tournament HQ*<br>Address Line 1*<br>Address Line 1*<br>Address Line 2<br>City* State* Postal / Zip Code*<br>WA ✓<br>Phone* Fax Email*<br>Phone* Fax Email*<br>Suest Referee Applications Accepted*<br>Yes<br>No<br>Signature of Designated Official of Hosting Organization (Please type your n<br>Disciplinary Committe Chairperson Name (First Name Last Name)*<br>Disciplinary Committe Chairperson Email Address*<br>Save and Continue >>                                                                                                    | Tournament Website Address* Tournament Type* Select one Feam entry deadline* Select one Feam entry deadline* Fournament Rules Website Address Location - Tournament HQ* Cocation - Tournament HQ* Tournament Director First Name* Last Name* Address Line 1* Address Line 2 City* State* Postal / Zip Code* WA  Phone* Fax Email* Cocation Seferee Assignor First Name* Last Name* Seferee Assignor First Name* Last Name* Seferee Assignor First Name* Last Name* Seferee Assignor First Name* Last Name* Seferee Assignor First Name* Last Name* Seferee Applications Accepted* Yes No Signature of Designated Official of Hosting Organization (Please type your n Disciplinary Committe Chairperson Name (First Name Last Name)* Siciplinary Committe Chairperson Email Address* Save and Continue >>                                                                                                    |                                                                   |                  |                                | Select or                                      | 1e 🗸               |
| Select one ···································                                                                                                    | Select one     Team entry deadline*   Tournament Rules Website Address     Location - Tournament HQ*     Tournament Director First Name*     Last Name*     Address Line 1*     Address Line 1*     Address Line 2     City*     State*     Postal / Zip Code*     WA     Phone*     Fax     Email*     Phone*     Last Name*     Address Line 2     Other     Address Line 2     City*     State*     Postal / Zip Code*     WA     Phone*     Email*     Phone*     Email*     Phone*     Email*     Phone*     Email*     Phone*     Email*     Phone*     Email*     Phone*     Email*     Phone*     Email*     Phone*     Email*     Phone*     Email*     Phone*     Email*     Phone*     Email*     Phone* <t< td=""><td>Tournament Website</td><td>Address*</td><td>Tourn</td><td>ament Type*</td><td></td></t<>                                                                                                    | Tournament Website                                                | Address*         | Tourn                          | ament Type*                                    |                    |
| Team entry deadline* Tournament Rules Website Address Location - Tournament HQ* Location - Tournament HQ* Tournament Director First Name* Last Name* Address Line 1* Address Line 1* Address Line 2 City* State* Postal / Zip Code* VA  Phone* Fax Email* Phone* Fax Email* City* State* Last Name* Phone* Email* City* State* Postal / Zip Code* Disciplinary Committe Chairperson Name (First Name Last Name)* Disciplinary Committe Chairperson Email Address* City* Continue 22                                                                                                    | Team entry deadline* Tournament Rules Website Address Location - Tournament HQ* Tournament Director First Name* Last Name* Address Line 1* Address Line 1* Address Line 2 City* State* Postal / Zip Code* Phone* Fax Email* Phone* Fax Email* City* State* Postal / Zip Code* Phone* Fax Email* City* State* Postal / Zip Code* Phone* Email* City* State* Postal / Zip Code* Phone* Email* City* State* Postal / Zip Code* Phone* Phone* Email* City* State* Postal / Zip Code* Phone* Phone* Postal / Zip Code*  |                                                                   |                  | Sele                           | t one                                          | ~                  |
| Tournament Rules Website Address                                                                                                    | Tournament Rules Website Address                                                                                                    | Team entry deadline                                               | *                |                                |                                                |                    |
| Tournament Rules Website Address                                                                                                    | Tournament Rules Website Address                                                                                                    |                                                                   |                  |                                |                                                |                    |
| Location - Tournament HQ*                                                                                                    | Location - Tournament HQ*                                                                                                    | Tournament Rules W                                                | √ebsite Addres   | ss                             |                                                |                    |
| Location - Tournament HQ*         Tournament Director First Name*         Address Line 1*         Address Line 1*         Address Line 2         City*       State*         Phone*       Fax         Fax       Email*         Phone*       Email*         Guest Referee Assignor First Name*       Last Name*         Phone*       Email*         Guest Referee Applications Accepted*       Yes         No       Signature of Designated Official of Hosting Organization (Please type your n         Disciplinary Committe Chairperson Name (First Name Last Name)*       Disciplinary Committe Chairperson Phone Number*         Disciplinary Committe Chairperson Email Address*       Save and Continue >>                                                                                                    | Location - Tournament HQ*                                                                                                    |                                                                   |                  |                                |                                                |                    |
| Tournament Director First Name* Last Name* Address Line 1* Address Line 2 City* State* Postal / Zip Code* WA ✓ Phone* Fax Email* Phone* Fax Email* Guest Referee Assignor First Name* Last Name* Phone* Email* Guest Referee Applications Accepted* Yes No Signature of Designated Official of Hosting Organization (Please type your n Disciplinary Committe Chairperson Name (First Name Last Name)* Disciplinary Committe Chairperson Phone Number* Disciplinary Committe Chairperson Email Address*                                                                                                    | Tournament Director First Name* Last Name* Address Line 1* Address Line 2 City* State* Postal / Zip Code* WA ✓ Phone* Fax Email* Phone* Fax Email* City* State* Postal / Zip Code* ONO Signature of Designated Official of Hosting Organization (Please type your n Disciplinary Committe Chairperson Name (First Name Last Name)* Disciplinary Committe Chairperson Phone Number* Disciplinary Committe Chairperson Email Address* Save and Continue >>                                                                                                    | Location - Tourname                                               | ent HQ*          |                                |                                                |                    |
| Tournament Director First Name* Last Name* Address Line 1* Address Line 2 City* State* Postal / Zip Code* WA ✓ Phone* Fax Email* Phone* Fax Email* Guest Referee Assignor First Name* Last Name* Phone* Email* Guest Referee Applications Accepted* Yes No Signature of Designated Official of Hosting Organization (Please type your n Disciplinary Committe Chairperson Name (First Name Last Name)* Disciplinary Committe Chairperson Phone Number* Disciplinary Committe Chairperson Email Address*                                                                                                    | Tournament Director First Name*       Last Name*         Address Line 1*                                                                                                    |                                                                   |                  |                                |                                                |                    |
| Tournament Director First Name* Last Name* Address Line 1* Address Line 1* Address Line 2 City* State* Postal / Zip Code* WA ✓ Phone* Fax Email* Phone* Fax Email* Guest Referee Assignor First Name* Last Name* Phone* Email* Guest Referee Applications Accepted* Yes No Signature of Designated Official of Hosting Organization (Please type your n Disciplinary Committe Chairperson Name (First Name Last Name)* Disciplinary Committe Chairperson Phone Number* Disciplinary Committe Chairperson Email Address*                                                                                                    | Tournament Director First Name* Last Name* Address Line 1* Address Line 1* City* State* Postal / Zip Code* WA ✓ Phone* Fax Email* City* State* Postal / Zip Code* City* State* Postal / Zip Code* City* State* Postal / Zip Ci |                                                                   |                  |                                |                                                |                    |
| Address Line 1*  Address Line 2  City* State* Postal / Zip Code*  WA ✓  Phone* Fax Email*  Phone* Fax Email*  Referee Assignor First Name* Last Name*  Phone* Email*  Guest Referee Applications Accepted*  Yes No  Signature of Designated Official of Hosting Organization (Please type your n  Disciplinary Committe Chairperson Name (First Name Last Name)*  Disciplinary Committe Chairperson Phone Number*  Disciplinary Committe Chairperson Email Address*  Save and Continue ast                                                                                                    | Address Line 1*  Address Line 1*  Address Line 2  City* State* Postal / Zip Code*  WA ✓  Phone* Fax Email*  Referee Assignor First Name* Last Name*  Phone* Email*  Suest Referee Applications Accepted*  Yes No  Signature of Designated Official of Hosting Organization (Please type your n  Disciplinary Committe Chairperson Name (First Name Last Name)*  Disciplinary Committe Chairperson Phone Number*  Disciplinary Committe Chairperson Email Address*  Save and Continue >>                                                                                                    | Tournament Directo                                                | r First Name*    | Last N                         | lame*                                          |                    |
| Address Line 1*  Address Line 1*  Address Line 2  City* State* Postal / Zip Code*  WA ✓  Phone* Fax Email*  Referee Assignor First Name* Last Name*  Phone* Email*  Guest Referee Applications Accepted*  Yes No  Signature of Designated Official of Hosting Organization (Please type your n  Disciplinary Committe Chairperson Name (First Name Last Name)*  Disciplinary Committe Chairperson Phone Number*  Disciplinary Committe Chairperson Email Address*  Save and Continue as                                                                                                    | Address Line 1*                                                                                                    |                                                                   |                  |                                |                                                | 2                  |
| Address Line 2 City* State* Postal / Zip Code* WA ✓ Phone* Fax Email* Referee Assignor First Name* Last Name* Phone* Email* Guest Referee Applications Accepted* Yes No Signature of Designated Official of Hosting Organization (Please type your n Disciplinary Committe Chairperson Name (First Name Last Name)* Disciplinary Committe Chairperson Phone Number* Disciplinary Committe Chairperson Email Address* Save and Continue                                                                                                    | Address Line 2 City* State* Postal / Zip Code* WA ✓ Phone* Fax Email* City* Last Name* Phone* Fax Email* City* Last Name* City* Fax Email* City* Fax Email* Cit | Address Line 1*                                                   |                  |                                |                                                | N                  |
| Address Line 2                                                                                                    | Address Line 2                                                                                                    |                                                                   |                  |                                |                                                |                    |
| City*       State*       Postal / Zip Code*         WA       ✓         Phone*       Fax       Email*         Phone*       Fax       Email*         Referee Assignor First Name*       Last Name*         Phone*       Email*         Guest Referee Applications Accepted*       Yes         O Yes       No         Signature of Designated Official of Hosting Organization (Please type your not include the second second                                                                                                    | City* State* Postal / Zip Code* WA  Phone* Fax Email* Phone* Fax Email* City* Last Name* City* Fax Email* City* Fax Email* Ci | Address Line 2                                                    |                  |                                |                                                |                    |
| City*       State*       Postal / Zip Code*         WA       ✓         Phone*       Fax       Email*         Referee Assignor First Name*       Last Name*         Phone*       Email*         Phone*       Email*         Guest Referee Applications Accepted*       Yes         O Yes       No         Signature of Designated Official of Hosting Organization (Please type your not state)         Disciplinary Committe Chairperson Name (First Name Last Name)*         Disciplinary Committe Chairperson Phone Number*         Disciplinary Committe Chairperson Email Address*                                                                                                    | City* State* Postal / Zip Code* WA  Phone* Fax Email*  Referee Assignor First Name* Last Name* Phone* Email* Constrained of First Name* Email* Constrained of the sting Organization (Please type your n Consciplinary Committe Chairperson Name (First Name Last Name)* Consciplinary Committe Chairperson Phone Number* Consciplinary Committe Chairperson Email Address* Consciplinary Committe Chairperson Email Address* Consciplinary Consciplinary Consciplinary Consciplinary Committe Chairperson Email |                                                                   |                  |                                |                                                |                    |
| WA       WA         Phone*       Fax       Email*         Referee Assignor First Name*       Last Name*         Phone*       Email*         Guest Referee Applications Accepted*       Yes         O Yes       No         Signature of Designated Official of Hosting Organization (Please type your not include the second of the second of the sec                                                                                                    | WA          Phone*       Fax       Email*         Referee Assignor First Name*       Last Name*         Phone*       Email*         Phone*       Email*         Suest Referee Applications Accepted*       Yes         O Yes       No         Signature of Designated Official of Hosting Organization (Please type your n         Disciplinary Committe Chairperson Name (First Name Last Name)*         Disciplinary Committe Chairperson Phone Number*         Disciplinary Committe Chairperson Email Address*         Save and Continue >>                                                                                                    | City*                                                             | State            | *                              | Postal / Zip Coo                               | le*                |
| Phone*       Fax       Email*         Referee Assignor First Name*       Last Name*         Phone*       Email*         Guest Referee Applications Accepted*       Yes         O Yes       No         Signature of Designated Official of Hosting Organization (Please type your not interprete to the structure of Designated Official of Hosting Organization (Please type your not interprete to the structure of Designated Official of Hosting Organization (Please type your not interprete to the structure to the structure to the                                                                                                    | Phone*       Fax       Email*         Referee Assignor First Name*       Last Name*         Phone*       Email*         Phone*       Email*         Guest Referee Applications Accepted*       Yes         O Yes       No         Signature of Designated Official of Hosting Organization (Please type your n         Disciplinary Committe Chairperson Name (First Name Last Name)*         Disciplinary Committe Chairperson Phone Number*         Disciplinary Committe Chairperson Email Address*         Save and Continue >>                                                                                                    |                                                                   | WA               | ~                              |                                                |                    |
| Referee Assignor First Name* Last Name* Phone* Email* Guest Referee Applications Accepted* O Yes O No Signature of Designated Official of Hosting Organization (Please type your n Disciplinary Committe Chairperson Name (First Name Last Name)* Disciplinary Committe Chairperson Phone Number* Disciplinary Committe Chairperson Email Address* Save and Continue                                                                                                    | Referee Assignor First Name* Last Name* Phone* Email* Guest Referee Applications Accepted* Yes No Signature of Designated Official of Hosting Organization (Please type your n Disciplinary Committe Chairperson Name (First Name Last Name)* Disciplinary Committe Chairperson Phone Number* Disciplinary Committe Chairperson Email Address* Save and Continue >>                                                                                                    | Phone* F                                                          | ах               | Emai                           | *                                              |                    |
| Referee Assignor First Name* Last Name* Phone* Email* Guest Referee Applications Accepted* O Yes O No Signature of Designated Official of Hosting Organization (Please type your n Disciplinary Committe Chairperson Name (First Name Last Name)* Disciplinary Committe Chairperson Phone Number* Disciplinary Committe Chairperson Email Address* Save and Continue                                                                                                    | Referee Assignor First Name* Last Name* Phone* Email* Guest Referee Applications Accepted* Yes No Signature of Designated Official of Hosting Organization (Please type your n Disciplinary Committe Chairperson Name (First Name Last Name)* Disciplinary Committe Chairperson Phone Number* Disciplinary Committe Chairperson Email Address* Save and Continue >>                                                                                                    |                                                                   |                  |                                |                                                |                    |
| Referee Assignor First Name*<br>Phone*<br>Guest Referee Applications Accepted*<br>Yes<br>No<br>Signature of Designated Official of Hosting Organization (Please type your n<br>Disciplinary Committe Chairperson Name (First Name Last Name)*<br>Disciplinary Committe Chairperson Phone Number*<br>Disciplinary Committe Chairperson Email Address*                                                                                                    | Referee Assignor First Name* Last Name* Phone* Email* Guest Referee Applications Accepted* Yes No Signature of Designated Official of Hosting Organization (Please type your n Disciplinary Committe Chairperson Name (First Name Last Name)* Disciplinary Committe Chairperson Phone Number* Disciplinary Committe Chairperson Email Address* Save and Continue >>                                                                                                    |                                                                   |                  |                                |                                                |                    |
| Phone* Email* Guest Referee Applications Accepted* Yes No Signature of Designated Official of Hosting Organization (Please type your n Disciplinary Committe Chairperson Name (First Name Last Name)* Disciplinary Committe Chairperson Phone Number* Disciplinary Committe Chairperson Email Address*                                                                                                    | Phone* Email* Guest Referee Applications Accepted* Yes No Signature of Designated Official of Hosting Organization (Please type your n Disciplinary Committe Chairperson Name (First Name Last Name)* Disciplinary Committe Chairperson Phone Number* Disciplinary Committe Chairperson Email Address* Save and Continue >>                                                                                                    | Referee Assignor Fir                                              | rst Name*        | Last                           | lame*                                          |                    |
| Phone* Email* Guest Referee Applications Accepted* O Yes No Signature of Designated Official of Hosting Organization (Please type your n Disciplinary Committe Chairperson Name (First Name Last Name)* Disciplinary Committe Chairperson Phone Number* Disciplinary Committe Chairperson Email Address* Save and Continue                                                                                                    | Phone* Email* Guest Referee Applications Accepted* Yes No Signature of Designated Official of Hosting Organization (Please type your n Disciplinary Committe Chairperson Name (First Name Last Name)* Disciplinary Committe Chairperson Phone Number* Disciplinary Committe Chairperson Email Address* Save and Continue >>                                                                                                    |                                                                   |                  |                                |                                                |                    |
| Guest Referee Applications Accepted*  Yes No Signature of Designated Official of Hosting Organization (Please type your n Disciplinary Committe Chairperson Name (First Name Last Name)* Disciplinary Committe Chairperson Phone Number* Disciplinary Committe Chairperson Email Address*                                                                                                    | Guest Referee Applications Accepted* O Yes No Signature of Designated Official of Hosting Organization (Please type your n Disciplinary Committe Chairperson Name (First Name Last Name)* Disciplinary Committe Chairperson Phone Number* Disciplinary Committe Chairperson Email Address* Save and Continue >>                                                                                                    | Phone*                                                            |                  | Email                          |                                                |                    |
| Guest Referee Applications Accepted* O Yes No Signature of Designated Official of Hosting Organization (Please type your n Disciplinary Committe Chairperson Name (First Name Last Name)* Disciplinary Committe Chairperson Phone Number* Disciplinary Committe Chairperson Email Address*                                                                                                    | Guest Referee Applications Accepted* O Yes No Signature of Designated Official of Hosting Organization (Please type your n Disciplinary Committe Chairperson Name (First Name Last Name)* Disciplinary Committe Chairperson Phone Number* Disciplinary Committe Chairperson Email Address* Save and Continue >>                                                                                                    |                                                                   |                  |                                |                                                |                    |
| Yes     No Signature of Designated Official of Hosting Organization (Please type your n Disciplinary Committe Chairperson Name (First Name Last Name)* Disciplinary Committe Chairperson Phone Number* Disciplinary Committe Chairperson Email Address*                                                                                                    | Yes     No Signature of Designated Official of Hosting Organization (Please type your n Disciplinary Committe Chairperson Name (First Name Last Name)* Disciplinary Committe Chairperson Phone Number* Disciplinary Committe Chairperson Email Address* Save and Continue >>                                                                                                    | Guest Referee Appli                                               | cations Accep    | ted*                           |                                                |                    |
| No Signature of Designated Official of Hosting Organization (Please type your n Disciplinary Committe Chairperson Name (First Name Last Name)* Disciplinary Committe Chairperson Phone Number* Disciplinary Committe Chairperson Email Address* Save and Continue >>                                                                                                    | O No Signature of Designated Official of Hosting Organization (Please type your n Disciplinary Committe Chairperson Name (First Name Last Name)* Disciplinary Committe Chairperson Phone Number* Disciplinary Committe Chairperson Email Address* Save and Continue >>                                                                                                    | ○ Yes                                                             |                  |                                |                                                |                    |
| Signature of Designated Official of Hosting Organization (Please type your n<br>Disciplinary Committe Chairperson Name (First Name Last Name)*<br>Disciplinary Committe Chairperson Phone Number*                                                                                                    | Signature of Designated Official of Hosting Organization (Please type your n<br>Disciplinary Committe Chairperson Name (First Name Last Name)*<br>Disciplinary Committe Chairperson Phone Number*<br>Disciplinary Committe Chairperson Email Address*                                                                                                    | ○ No                                                              |                  |                                |                                                |                    |
| Disciplinary Committe Chairperson Name (First Name Last Name)*                                                                                                    | Disciplinary Committe Chairperson Name (First Name Last Name)* Disciplinary Committe Chairperson Phone Number* Disciplinary Committe Chairperson Email Address* Save and Continue >>                                                                                                    | Signature of Decign                                               | ated Official of | f Llocting                     | Organization /                                 | Planca tuna vour n |
| Disciplinary Committe Chairperson Name (First Name Last Name)* Disciplinary Committe Chairperson Phone Number* Disciplinary Committe Chairperson Email Address*                                                                                                    | Disciplinary Committe Chairperson Name (First Name Last Name)*<br>Disciplinary Committe Chairperson Phone Number*<br>Disciplinary Committe Chairperson Email Address*                                                                                                    | orginature or Designa                                             | ateu Oniciai Ol  | rnosung                        | r Gryanization (r                              | rease type your n  |
| Disciplinary Committe Chairperson Name (First Name Last Name)* Disciplinary Committe Chairperson Phone Number* Disciplinary Committe Chairperson Email Address*                                                                                                    | Disciplinary Committe Chairperson Name (First Name Last Name)* Disciplinary Committe Chairperson Phone Number* Disciplinary Committe Chairperson Email Address* Save and Continue >>                                                                                                    |                                                                   |                  |                                |                                                |                    |
| Disciplinary Committe Chairperson Phone Number*                                                                                                    | Disciplinary Committe Chairperson Phone Number*                                                                                                    |                                                                   |                  |                                |                                                |                    |
| Disciplinary Committe Chairperson Phone Number*                                                                                                    | Disciplinary Committe Chairperson Phone Number* Disciplinary Committe Chairperson Email Address* Save and Continue >>                                                                                                    | Disciplinary Commit                                               | te Chairpersor   | n Name                         | (First Name Las                                | t Name)*           |
| Disciplinary Committe Chairperson Email Address*                                                                                                    | Disciplinary Committe Chairperson Email Address*                                                                                                    | Disciplinary Commit                                               | te Chairpersor   | n Name                         | (First Name Las                                | t Name)*           |
| Disciplinary Committe Chairperson Email Address*                                                                                                    | Disciplinary Committe Chairperson Email Address*                                                                                                    | Disciplinary Commit                                               | te Chairperson   | n Name<br>n Phone              | (First Name Las<br>Numbe <b>r*</b>             | t Name)*           |
| Save and Continue >>                                                                                                    | Save and Continue >>                                                                                                    | Disciplinary Commit                                               | te Chairperson   | n Name<br>n Phone              | (First Name Las<br>Number*                     | t Name)*           |
| Save and Continue >>                                                                                                    | Save and Continue >>                                                                                                    | Disciplinary Commit<br>Disciplinary Commit<br>Disciplinary Commit | te Chairperson   | n Name<br>n Phone<br>n Email / | (First Name Las<br>Numbe <b>r*</b><br>Address* | t Name)*           |
|                                                                                                    | Save and Continue                                                                                                    | Disciplinary Commit<br>Disciplinary Commit<br>Disciplinary Commit | te Chairperson   | n Name<br>n Phone<br>n Email / | (First Name Las<br>Number*<br>Address*         | t Name)*           |

Please review the image to the left. You need to have all the required information prior to starting the process. Required fields are indicated by a red asterisk.

- 1. This should only take about 15-20 minutes
- 2. The process times out after 10 minutes and you will have to start over.
- 3. Have a credit card ready to make the payment of 150.00

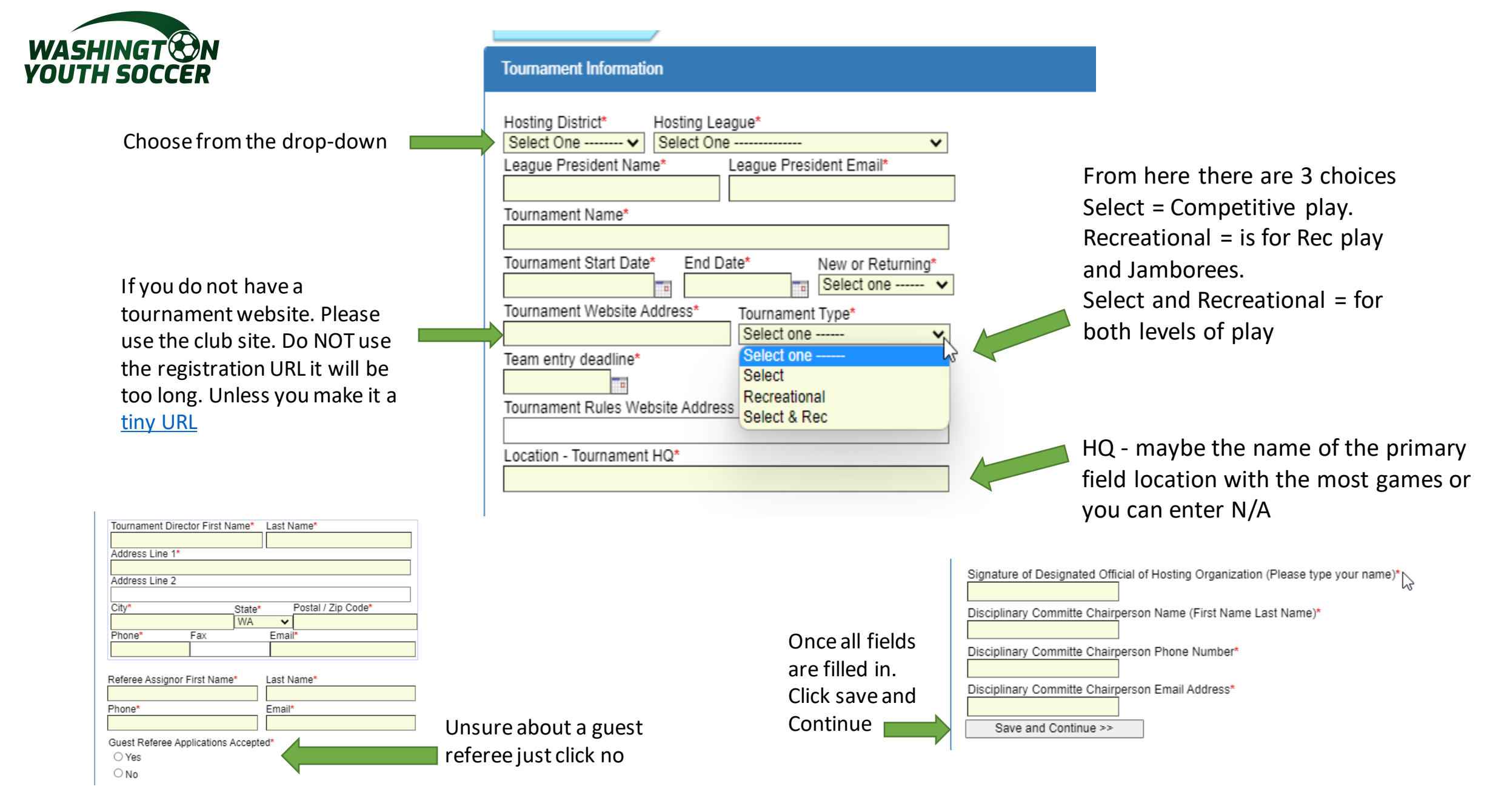

Any questions please contact Dan Rubin -DanR@washingtonyouthsoccer.org

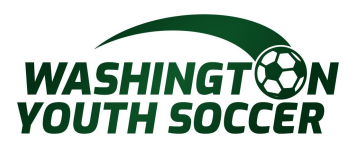

In the Select Division, there are many options to choose from. You can choose to have multiple divisions in the same age group. But each age group needs it separate row.

| <u>Tournament Info</u> <u>Age Group</u> <u>Tea</u>                                                         | m PDF                  | <u>ELA</u>     | Review P                      | <u>ayment</u>         | <u>Receipt</u>           | Start      | Over                     |              |                  |
|----------------------------------------------------------------------------------------------------|------------------------|----------------|-------------------------------|-----------------------|--------------------------|------------|--------------------------|--------------|------------------|
| Enter Age information for the Tournament                                                                   |                        |                |                               |                       |                          |            |                          |              |                  |
| Select Division* Select Age* Se<br>Select One V Select One V Select One V                                  | elect Gen<br>elect One | der*<br>e 🗸    | Type(s) of Te                 | eam Accep             | oted Ros                 | ster Size* | # Guest                  | Players      | Allowed*         |
| Select One A<br>Foreign Teams<br>Friendly Games Only<br>Other State Associations                           | □ Aw                   | ards           | Minimum # c                   | of Games*             | Ent                      | try Fee*   | Ac                       | Bo           | nd<br>Group Info |
| Competitive, Select, Recreational<br>Competitive, Select, Recreational, Jamboree<br>Select<br>Recreational | Gender                 | Roster<br>Size | # Guest<br>Players<br>Allowed | Length<br>of<br>Games | #<br>Players<br>on Field | Awards     | Minimum<br># of<br>Games | Entry<br>Fee | Bond             |
| Jamboree U10 and below                                                                                     | M                      | 14             | 0                             | 50                    | 8v8                      |            | 3                        | 300          |                  |

As you can see the sample that is filled out is very easy. I would suggest that you click update age group info if you make any changes. If you make a mistake in an age group you can delete it and start all over.

| Enter Age infor  | mation f | or the T  | ournament                     |               |                |                               |                       |                        |               |                          |              |            |
|------------------|----------|-----------|-------------------------------|---------------|----------------|-------------------------------|-----------------------|------------------------|---------------|--------------------------|--------------|------------|
| Select Division* | Se       | elect Age | e*                            | Select Gen    | der*           | Type(s) of Te                 | eam Accep             | oted F                 | loster Size*  | # Guest                  | t Player     | s Allowed* |
| Recreational     | ✓ 1      | 1U        | ~                             | All Gender    | s 🗸            | Recreationa                   | al                    |                        | 14            | 0                        |              |            |
| Length of Game   | es* #    | Players   | on Field*                     | _             |                | Minimum # o                   | of Games*             | E                      | ntry Fee*     |                          | _            |            |
| 50               | 81       | v8        |                               | □ Aw          | ards           | 3                             |                       |                        | 300           |                          | 🗆 Bo         | nd         |
|                  |          |           |                               |               |                |                               |                       |                        |               | Upda                     | te Age       | Group Info |
|                  |          |           |                               |               |                |                               |                       |                        |               |                          |              |            |
| List of Age G    | Group 1  | Info      |                               |               | -              |                               | -                     | -                      |               | -                        |              |            |
|                  | Divisio  | on Age    | Type(s)<br>of Team<br>Accepte | n Gender<br>d | Roster<br>Size | # Guest<br>Players<br>Allowed | Length<br>of<br>Games | #<br>Player<br>on Fiel | s Awards<br>d | Minimum<br># of<br>Games | Entry<br>Fee | Bond       |
| Delete Update    | S3       | 11U       | Recreational                  | FM            | 14             | 0                             | 50                    | 8v8                    |               | 3                        | 300          |            |
| Delete Update    | S3       | 12U       | Recreational                  | FM            | 14             | 0                             | 50                    | 8v8                    |               | 3                        | 300          |            |
| Delete Update    | S4       | 09U       | Recreational                  | FM            | 12             | 0                             | 40                    | 6v6                    |               | 3                        | 250          |            |
| Delete Update    | S4       | 10U       | Recreational                  | FM            | 12             | 0                             | 40                    | 6v6                    |               | 3                        | 250          |            |
|                  |          |           |                               |               |                |                               |                       |                        |               | Done and                 | d Contir     | ue >>      |
|                  |          |           |                               |               |                |                               |                       |                        |               |                          |              |            |
|                  |          |           |                               |               |                | Δου                           | question              |                        | contact D     | n Dubin                  |              |            |

Once all age info is entered click Done and Continue.

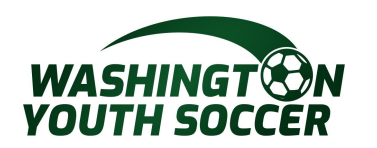

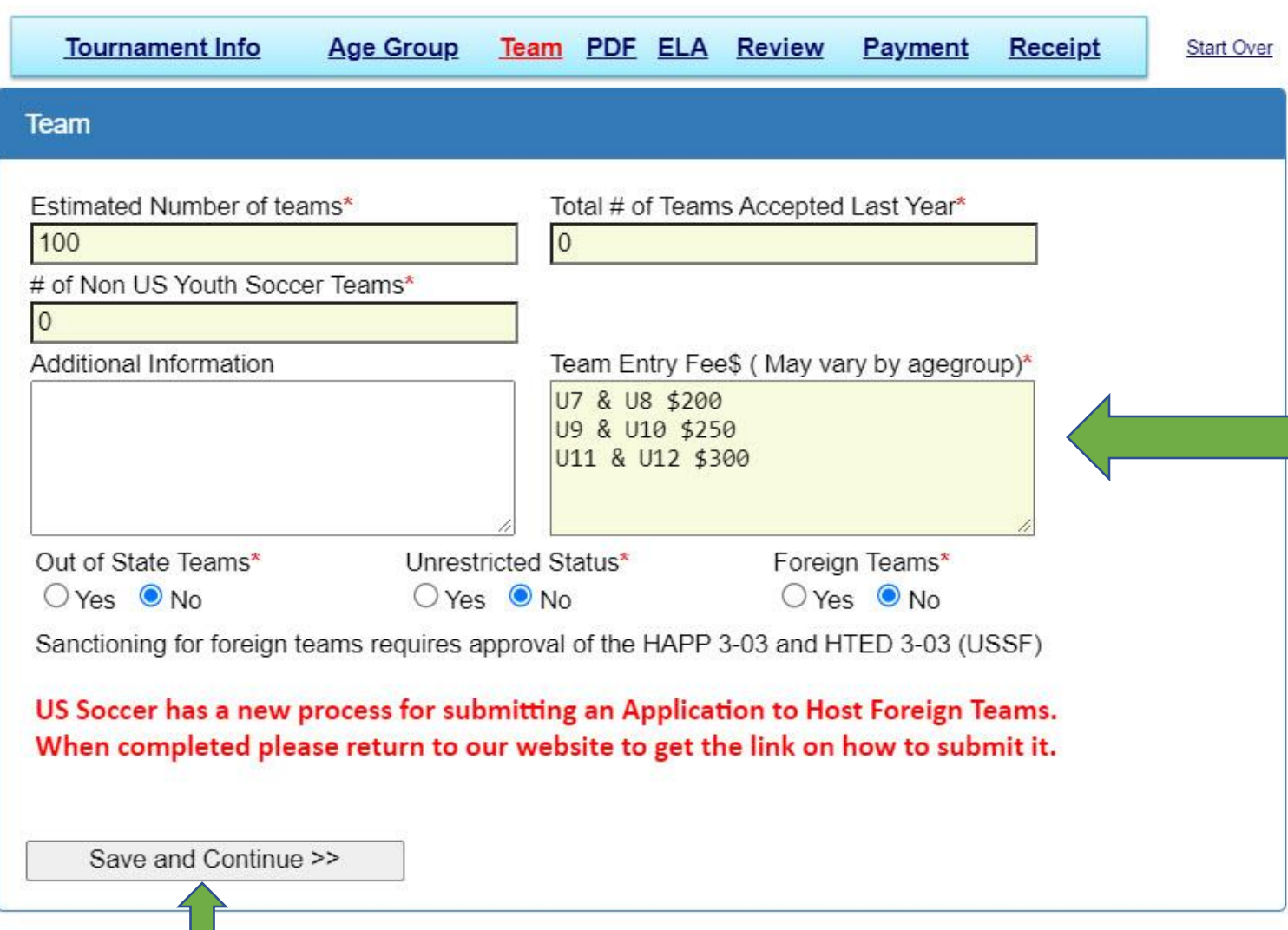

All fields with a red asterisk are required.

Team Entry Fee prices will be shown on the website. Please make sure they are easy read.

The application to host foreign teams is on the Sanction Tournament website and also a link on the receipt when this process is completed.

Once completed click Save and Continue

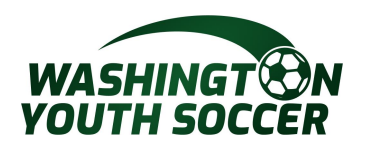

You can upload your tournament rules. If not uploading, click Done and Continue.

ELA

~

|                    | <u>Tournament Info</u> | <u>Age Group</u> | <u>Team</u> | PDF E | ELA R | eview            | <u>Payment</u> | <u>Receipt</u> | Start Over |
|--------------------|------------------------|------------------|-------------|-------|-------|------------------|----------------|----------------|------------|
| Upl                | oad PDF                |                  |             |       |       |                  |                |                |            |
| PDF I              | Name                   |                  |             |       |       |                  |                |                |            |
| Tournar<br>Optiona | ment Rules<br>al       |                  |             |       | 3     | 2022 F<br>Delete | Rules.pdf      |                |            |
| D                  | one and Continue >>    |                  |             |       |       |                  |                |                |            |

Start Over

**Tournament Info** Age Group Team PDF ELA Review Payment Receipt

Read and check the box to confirm you have read and agree to the Electronic Legal Agreement (ELA).

1 of 5 Agreement ABIDE BY RULES: We shall abide by all statements made in our approved US Youth Soccer Application to Host A Tournament or Games, in our tournament invitation, in our tournament rules, in the US Youth Soccer Travel and Tournament Policy and in this US Youth Soccer Tournament or Games Hosting Agreement. We agree that all decisions regarding acceptance of teams into a tournament shall be fairly and impartially made and shall not be based upon race, creed, color or national origin and that we will not advertise by any means the tournament or games until all approvals are received. INVITATIONS: The tournament or games approval form shall accompany all tournament or games invitations distributed. HOUSING: We agree that we will not require a team to use only accommodations approved or provided by the hosting organization or other organization, unless disclosure is made on the tournament application form of the required hotel/motel names and the guaranteed rates. ADVANCE PUBLICATION OF RULES: We agree that our tournament or games rules shall be included with the invitation sent to each team and shall, again, be published to all teams I Accept

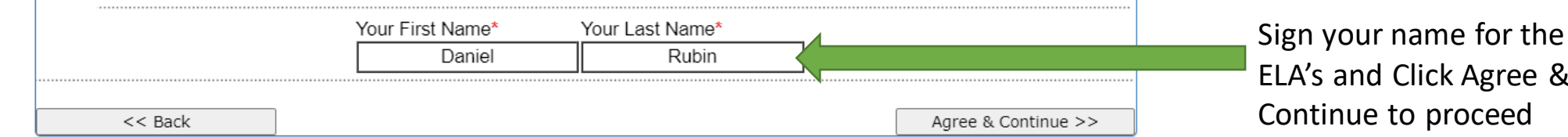

ELA's and Click Agree &

Review

| <b>NEVIEW</b>                                                                                                    |                                                                                                    |                                                                                                    |                                     |                                |                                                                                                    |                                                                                                    |                                             |                       |                                                                                                    |
|----------------------------------------------------------------------------------------------------|----------------------------------------------------------------------------------------------------|----------------------------------------------------------------------------------------------------|-------------------------------------|--------------------------------|----------------------------------------------------------------------------------------------------|----------------------------------------------------------------------------------------------------|---------------------------------------------|-----------------------|----------------------------------------------------------------------------------------------------|
| Applicatio                                                                                                    | n                                                                                                    |                                                                                                    |                                     |                                |                                                                                                    |                                                                                                    |                                             |                       |                                                                                                    |
| Appl# Tour                                                                                                    | nament Name                                                                                                    |                                                                                                    |                                     | Status                         | Sta                                                                                                 | atus Updated by                                                                                                  | <ul> <li>Status Updated at</li> </ul>       | Tournament Created at |                                                                                                    |
| 14486866 32nc                                                                                                    | d Annual FME Soccer                                                                                                    | Club Turkey Jam                                                                                       | nboree                              | State App                      | roved Da                                                                                            | niel Rubin                                                                                                    | 09/27/2022 15:15 PM                         | 09/27/2022 14:44 PM   |                                                                                                    |
| Payment                                                                                                    |                                                                                                    |                                                                                                    |                                     |                                |                                                                                                    |                                                                                                    |                                             |                       |                                                                                                    |
| Order#                                                                                                    | Item/Product                                                                                                    |                                                                                                    |                                     | Fees                           | Paid                                                                                                | Due                                                                                                    | Date                                        | Status                | 3                                                                                                    |
| <u>2-6781447</u>                                                                                                    | Application to Hos                                                                                                    | st Fee                                                                                                |                                     | \$150.00                       | \$0.00                                                                                              | \$150.00                                                                                                    | 09/27/2022 15:03 PI                         | M New Order           | -                                                                                                    |
|                                                                                                    |                                                                                                    |                                                                                                    |                                     | \$150.00                       | \$0.00                                                                                              | \$150.00                                                                                                    |                                             | Due: \$150.00         |                                                                                                    |
| _                                                                                                    |                                                                                                    |                                                                                                    |                                     |                                |                                                                                                    |                                                                                                    |                                             |                       | You can add a                                                                                                    |
| baonground.                                                                                                    |                                                                                                    |                                                                                                    |                                     |                                |                                                                                                    | 15                                                                                                    | 0x75 pixels                                 |                       | the website.                                                                                                    |
| Tournomo                                                                                                    | ut Tufa                                                                                                    |                                                                                                    |                                     |                                |                                                                                                    | 15                                                                                                    | 0x75 pixels                                 | Edit                  | the website.                                                                                                    |
| Tournamer                                                                                                    | nt Info                                                                                                    | County Socco                                                                                          | r Associ                            | ation                          |                                                                                                    | 15                                                                                                    | 0x75 pixels                                 | Edit                  | the website.                                                                                                    |
| Tourname<br>Hosting League                                                                                                    | <b>nt Info</b><br>e: District 3 - Pierce<br>nt Name: Curt Carr                                                                                                    | e County Soccer                                                                                       | r Associa                           | ation                          | League Pi                                                                                           | 15                                                                                                    | 0x75 pixels                                 | <u>Edit</u>           | the website.                                                                                                    |
| <b>Tourname</b><br>Hosting League<br>League Presider<br>Tournament Na                                                                                                    | nt Info<br>e: District 3 - Pierce<br>nt Name: Curt Carr<br>me: 32nd Annual F                                                                                                    | e County Soccer<br>oll<br>ME Soccer Club                                                              | r Associa<br>) Turkey               | ation<br>Jamboree              | League Pr                                                                                           | resident Email:<br>eturning: <b>Retu</b>                                                                         | 0x75 pixels                                 | <u>Edit</u>           | If there is information                                                                                                    |
| <b>Tourname</b><br>Hosting League<br>League Presider<br>Tournament Na<br>Tournament Da                                                                                                    | nt Info<br>e: District 3 - Pierce<br>nt Name: Curt Carr<br>ime: 32nd Annual F<br>ites: 11/19/2022 -                                                                                                    | e County Soccer<br>oll<br>ME Soccer Club<br>11/20/2022                                                | r Associa<br>) Turkey               | ation<br><sup>,</sup> Jamboree | League Pr<br>New or Re<br>Tourname                                                                  | resident Email:<br>eturning: <b>Retu</b><br>ent Website:                                                         | 0x75 pixels                                 | <u>Edit</u>           | If there is information that needs to be                                                                                     |
| <b>Tourname</b><br>Hosting League<br>League Presider<br>Tournament Na<br>Tournament Da<br>Tournament Dir                                                                                                    | nt Info<br>e: District 3 - Pierce<br>nt Name: Curt Carr<br>me: 32nd Annual F<br>ites: 11/19/2022 -<br>rector: Brian Eaton                                                                                                    | e County Soccer<br>oll<br>ME Soccer Club<br>11/20/2022                                                | r Associa<br>9 Turkey               | ation<br>Jamboree              | League Pr<br>New or Re<br>Tourname<br>Referee A                                                     | resident Email:<br>eturning: Retur<br>ent Website:<br>ssignor: Cy Pa                                             | 0x75 pixels<br>tccorky@outlook.com<br>rning | Edit                  | If there is information that needs to be changed click the                                                                   |
| <b>Tourname</b><br>Hosting League<br>League Presider<br>Tournament Na<br>Tournament Da<br>Tournament Dir<br>Address: <b>2309</b>                                                                                           | nt Info<br>e: District 3 - Pierce<br>nt Name: Curt Carr<br>ime: 32nd Annual F<br>ites: 11/19/2022 -<br>rector: Brian Eaton<br>58th Ave E, Apt Di                                                                                                    | e County Soccer<br>oll<br>ME Soccer Club<br>11/20/2022<br>12                                          | r Associa<br>) Turkey               | ation<br><sup>7</sup> Jamboree | League Pr<br>New or Re<br>Tourname<br>Referee A<br>Phone: 23                                        | resident Email:<br>eturning: Retur<br>ent Website:<br>ssignor: Cy Pa<br>532758189                                | 0x75 pixels<br>tccorky@outlook.com<br>rning | Edit                  | If there is information that needs to be changed click the and it takes you be                                               |
| <b>Tourname</b><br>Hosting League<br>League Presider<br>Tournament Na<br>Tournament Dir<br>Address: <b>2309</b><br>City and Zip Co                                                                                         | nt Info<br>e: District 3 - Pierce<br>nt Name: Curt Carr<br>ime: 32nd Annual F<br>ites: 11/19/2022 -<br>rector: Brian Eaton<br>58th Ave E, Apt Di<br>ode: Fife, WA9842                                                                                       | e County Soccer<br>oll<br>ME Soccer Club<br>11/20/2022<br>L2<br>4-1952                                | r Associa<br>> Turkey               | ation<br><sup>7</sup> Jamboree | League Pr<br>New or Re<br>Tourname<br>Referee A<br>Phone: 2<br>Email: <b>re</b>                     | resident Email:<br>eturning: Retur<br>ent Website:<br>ssignor: Cy Pa<br>532758189<br>fmancapppy@                 | 0x75 pixels                                 | I<br>Edit             | If there is informative that needs to be changed click the and it takes you be to the beginning                              |
| Tourname<br>Hosting League<br>League Preside<br>Tournament Na<br>Tournament Da<br>Tournament Dir<br>Address: 2309<br>City and Zip Co<br>Phone: 253290                                                                      | nt Info<br>e: District 3 - Pierce<br>nt Name: Curt Carr<br>ume: 32nd Annual F<br>ites: 11/19/2022 -<br>rector: Brian Eaton<br>58th Ave E, Apt Di<br>ode: Fife, WA9842-<br>06544 Fax:                                                                        | e County Soccer<br>oll<br>ME Soccer Club<br>11/20/2022<br>L2<br>4-1952                                | r Associa<br>9 Turkey               | ation<br><sup>7</sup> Jamboree | League Pr<br>eNew or Re<br>Tourname<br>Referee A<br>Phone: <b>2</b><br>Email: <b>re</b>             | resident Email:<br>eturning: Retur<br>ent Website:<br>ssignor: Cy Pa<br>532758189<br>fmancapppy@                 | 0x75 pixels                                 | Edit                  | If there is information that needs to be changed click the and it takes you b to the beginning                               |
| <b>Tourname</b><br>Hosting League<br>League Presider<br>Tournament Na<br>Tournament Dir<br>Address: <b>2309</b><br>City and Zip Co<br>Phone: <b>253290</b><br>Email: <b>brian.d.</b>                                       | nt Info<br>e: District 3 - Pierce<br>nt Name: Curt Carr<br>ame: 32nd Annual F<br>ates: 11/19/2022 -<br>rector: Brian Eaton<br>58th Ave E, Apt D<br>ode: Fife, WA9842-<br>06544 Fax:<br>.eaton@icloud.com                                                    | e County Soccer<br>oll<br>ME Soccer Club<br>11/20/2022<br>12<br>4-1952                                | r Associa<br>) Turkey               | ation<br>Jamboree              | League Pr<br>New or Ro<br>Tourname<br>Referee A<br>Phone: <b>2</b><br>Email: <b>re</b>              | resident Email:<br>eturning: Retur<br>ent Website:<br>ssignor: Cy Pa<br>532758189<br>fmancapppy@                 | 0x75 pixels                                 | Edit                  | If there is information that needs to be changed click the and it takes you be to the beginning page.                        |
| <b>Tourname</b><br>Hosting League<br>League Presider<br>Tournament Na<br>Tournament Dir<br>Address: <b>2309</b><br>City and Zip Co<br>Phone: <b>253290</b><br>Email: <b>brian.d.</b><br>Guest Referee <i>A</i>             | nt Info<br>e: District 3 - Pierce<br>nt Name: Curt Carr<br>me: 32nd Annual F<br>ites: 11/19/2022 -<br>rector: Brian Eaton<br>58th Ave E, Apt Di<br>ode: Fife, WA9842-<br>06544 Fax:<br>.eaton@icloud.com<br>Applications Accepted                           | e County Soccer<br>oll<br>ME Soccer Club<br>11/20/2022<br>12<br>4-1952                                | r Associa<br>o Turkey               | ation<br><sup>7</sup> Jamboree | League Pi<br>eNew or Re<br>Tourname<br>Referee A<br>Phone: 2<br>Email: <b>re</b>                    | resident Email:<br>eturning: Retur<br>ent Website:<br>ssignor: Cy Pa<br>532758189<br>fmancapppy@                 | 0x75 pixels<br>tccorky@outlook.com<br>rning | Edit                  | If there is information that needs to be changed click the and it takes you be to the beginning page.                        |
| <b>Tourname</b><br>Hosting League<br>League Presider<br>Tournament Na<br>Tournament Dir<br>Address: <b>2309</b><br>City and Zip Co<br>Phone: <b>253290</b><br>Email: <b>brian.d.</b><br>Guest Referee A<br>Signature of De | nt Info<br>e: District 3 - Pierce<br>nt Name: Curt Carr<br>ime: 32nd Annual F<br>ites: 11/19/2022 -<br>rector: Brian Eaton<br>58th Ave E, Apt D<br>ode: Fife, WA9842<br>06544 Fax:<br>.eaton@icloud.com<br>Applications Accepted<br>esignated Official of H | e County Soccer<br>oll<br>ME Soccer Club<br>11/20/2022<br>12<br>4-1952<br>d: Yes<br>Rosting Organizat | r Associa<br>o Turkey<br>tion (Plea | ation<br>Jamboree              | League Pr<br>New or Re<br>Tourname<br>Referee A<br>Phone: <b>2</b><br>Email: <b>re</b><br>ur name): | resident Email:<br>eturning: Retur<br>ent Website:<br>sssignor: Cy Pa<br>532758189<br>fmancapppy@<br>Brian Eaton | 0x75 pixels                                 | Edit                  | the website.<br>If there is inform<br>that needs to be<br>changed click the<br>and it takes you<br>to the beginning<br>page. |

## Review Part 2

| Division         Age         Type(s) of<br>Team         Gender<br>Accepted         Roster<br>Size         Players<br>Players<br>Allowed         # Players<br>of<br>Games         Awards         Minimum #<br>of Games         Entry<br>Fee         Bond           S3         11U         Recreational         FM         14         0         50         8v8         3         300         -           S3         12U         Recreational         FM         14         0         50         8v8         3         300         -           S4         09U         Recreational         FM         12         0         40         6v6         3         250         -           S4         10U         Recreational         FM         12         0         40         6v6         3         300         -           S4         10U         Recreational         FM         12         0         40         6v6         3         250         -           Team         Total ≠ of Teams Accepted La<br>Mittional Information:         Total ≠ of Teams Accepted La<br>Mittional Information:         O         Clicking<br>take you<br>that page           Disciplinary Committee         No         Signed By: DanielRubin on 9/27/2022 3:03:24 PM         Signed By: DanielRubin on 9/27/2022 3:03:24 PM                                                                                                    | Division         Age         Type(s) of<br>Accepted         Gender<br>Size         Roster<br>Players<br>Allowed         Players<br>of<br>Games         Awards         Minimum         Entry<br>of<br>Games         Bond           53         110         Recreational         FM         14         0         50         8v8         3         300         -           53         120         Recreational         FM         14         0         50         8v8         3         300         -           54         090         Recreational         FM         12         0         40         6v6         3         250         -           54         100         Recreational         FM         12         0         40         6v6         3         250         -           Figure Signed Signed                                                                                                    | Age Gro      | up     |                                |            |                |                               |                       |                       |                    |                       |              | Eait        |            |
|----------------------------------------------------------------------------------------------------|----------------------------------------------------------------------------------------------------|--------------|--------|--------------------------------|------------|----------------|-------------------------------|-----------------------|-----------------------|--------------------|-----------------------|--------------|-------------|------------|
| S3       110       Recreational       FM       14       0       50       8v8       3       300       1         S3       120       Recreational       FM       14       0       50       8v8       3       300       1         S4       090       Recreational       FM       12       0       40       6v6       3       250       1         S4       100       Recreational       FM       12       0       40       6v6       3       250       1         S4       100       Recreational       FM       12       0       40       6v6       3       250       1         Feam       Edit         Edit         Edit         Signed Number of teams: 100       Total # of Teams Accepted La [No Title] 0         # of No US Youth Soccer Teams: 0         Additional Information:         Out of State Teams: No         Edit         Signed By: DanielRubin on 9/27/2022 3:03:24 PM       Signed By: DanielRubin on 9/27/2022 3:03:24 PM         Signed By: DanielRubin on 9/27/2022 3:03:24 PM       Signed By: DanielRubin on 9/27/2022 3:03:24 PM                                                                                                    | S3       110       Recreational       FM       14       0       50       8v8       3       300       300         S3       120       Recreational       FM       14       0       50       8v8       3       300       300         S4       000       Recreational       FM       12       0       40       6v6       3       250       3         S4       100       Recreational       FM       12       0       40       6v6       3       250       3         S4       100       Recreational       FM       12       0       40       6v6       3       250       3         Team       Edit         Teams: No       Total # of Teams Accepted La [No Title 0         Chit is transition:         Signed By: ConielRubin on 9/27/2022 3:03:24 PM         Signed By: DanielRubin on 9/27/2022 3:03:24 PM         Signed By: DanielRubin on 9/27/2022 3:03:24 PM         Signed By: DanielRubin on 9/27/2022 3:03:24 PM       That page         OF         Othor Signed By: DanielRubin on 9/27/2022 3:03:24 PM       Signed By: DanielRubin on 9/27/2022 3:03:24 PM       Signed By: DanielRubin on 9                                                                                                    | Division     | Age    | Type(s) of<br>Team<br>Accepted | Gender     | Roster<br>Size | # Guest<br>Players<br>Allowed | Length<br>of<br>Games | # Players<br>on Field | Awards             | Minimum #<br>of Games | Entry<br>Fee | Bond        | A          |
| S3       12u       Recreational       FM       14       0       50       8v8       3       300       1         S4       09u       Recreational       FM       12       0       40       6v6       3       250       1         S4       10u       Recreational       FM       12       0       40       6v6       3       250       1         Foreign Teams: 100       Total ≠ of Teams Accepted La [No Title]       0       50       50       8v8       3       300       1       1       0       1       0       1       0       1       1       0       1       0       1       0       1       0       1       0       1       0       1       0       1       0       1       0       1       0       1       0       1       0       1       0       1       0       1       0       1       0       1       0       1       0       1       0       1       0       1       0       1       0       1       0       1       0       1       0       1       0       1       0       1       0       0       1       0 </td <td>S3       12u       Recreational       FM       14       0       50       8v8       3       300       1         S4       09u       Recreational       FM       12       0       40       6v6       3       250       1         S4       10u       Recreational       FM       12       0       40       6v6       3       250       1         S4       10u       Recreational       FM       12       0       40       6v6       3       250       1         S4       10u       Recreational       FM       12       0       40       6v6       3       250       1         Team       Edit       Total # of Teams Accepted La [No Titele]       0       50       250       1       1       1       1       1       1       1       1       1       1       1       1       1       1       1       1       1       1       1       1       1       1       1       1       1       1       1       1       1       1       1       1       1       1       1       1       1       1       1       1       1       1       1       <td< td=""><td>S3</td><td>11U</td><td>Recreational</td><td>FM</td><td>14</td><td>0</td><td>50</td><td>8v8</td><td></td><td>3</td><td>300</td><td></td><th></th></td<></td> | S3       12u       Recreational       FM       14       0       50       8v8       3       300       1         S4       09u       Recreational       FM       12       0       40       6v6       3       250       1         S4       10u       Recreational       FM       12       0       40       6v6       3       250       1         S4       10u       Recreational       FM       12       0       40       6v6       3       250       1         S4       10u       Recreational       FM       12       0       40       6v6       3       250       1         Team       Edit       Total # of Teams Accepted La [No Titele]       0       50       250       1       1       1       1       1       1       1       1       1       1       1       1       1       1       1       1       1       1       1       1       1       1       1       1       1       1       1       1       1       1       1       1       1       1       1       1       1       1       1       1       1       1       1 <td< td=""><td>S3</td><td>11U</td><td>Recreational</td><td>FM</td><td>14</td><td>0</td><td>50</td><td>8v8</td><td></td><td>3</td><td>300</td><td></td><th></th></td<>                                                                                                    | S3           | 11U    | Recreational                   | FM         | 14             | 0                             | 50                    | 8v8                   |                    | 3                     | 300          |             |            |
| S4         09U         Recreational         FM         12         0         40         6v6         3         250         53           S4         10U         Recreational         FM         12         0         40         6v6         3         250         54           Team         Edit           Edit           Stimated Number of teams: 100         Total # of Teams Accepted La [No Title] 0           # of Non US Youth Soccer Teams: 0           Additional Information:           Out of State Teams: No         Unrestricted Status: No           Foreign Teams: No         Unrestricted Status: No           Edit           Agreement         Signed By: DanielRubin on 9/27/2022 3:03:24 PM           Disciplinary Committee         Signed By: DanielRubin on 9/27/2022 3:03:24 PM           Bigned By: DanielRubin on 9/27/2022 3:03:24 PM           Signed By: DanielRubin on 9/27/2022 3:03:24 PM           Weak ingroup to impetition           PDF         Coll 2022 Bules off                                                                                                    | 54       09U       Recreational       FM       12       0       40       6v6       3       250       50         54       10U       Recreational       FM       12       0       40       6v6       3       250       50         Team         Edit         Stimated Number of teams: 100       Total # of Teams Accepted La [No Title]       0       +       +       0       +       of No US Youth Soccer Teams: 0       0       +       of No US Youth Soccer Teams: 0       Unrestricted Status: No       Clicking       take you         Clicking         Gring Teams: No         Edit         Signed By: DanielRubin on 9/27/2022 3:03:24 PM       Signed By: DanielRubin on 9/27/2022 3:03:24 PM       Signed By: DanielRubin on 9/27/2022 3:03:24 PM       Total # page         Signed By: DanielRubin on 9/27/2022 3:03:24 PM       Signed By: DanielRubin on 9/27/2022 3:03:24 PM         Signed By: DanielRubin on 9/27/2022 3:03:24 PM         Signed By: DanielRubin on 9/27/2022 3:03:24 PM         Signed By: DanielRubin on 9/27/2022 3:03:24 PM         Signed By: DanielRubin on 9/27/2022 3:03:24 PM         Signed By: DanielRubin on 9/27/2022 3:03:24 PM                                                                                                    | S3           | 12U    | Recreational                   | FM         | 14             | 0                             | 50                    | 8v8                   |                    | 3                     | 300          |             |            |
| S4 100 Recreational FM 12 0 40 6v6 3 250   Team   Estimated Number of teams: 100 Total # of Teams Accepted La No Title 0   # of Non US Youth Soccer Teams: 0   Additional Information:   Dut of State Teams: No   ELA   Agreement   Oisciplinary Committee   Signed By: DanielRubin on 9/27/2022 3:03:24 PM   Josting Foreign Team (HAPP3-03)   FED STEVENS OLYMPIC AND AMATEUR SPORTS ACT   Signed By: DanielRubin on 9/27/2022 3:03:24 PM   Vashington Youth Soccer Rules of Competition   Signed By: DanielRubin on 9/27/2022 3:03:24 PM   Signed By: DanielRubin on 9/27/2022 3:03:24 PM   Signed By: DanielRubin on 9/27/2022 3:03:24 PM   Signed By: DanielRubin on 9/27/2022 3:03:24 PM   Signed By: DanielRubin on 9/27/2022 3:03:24 PM   Signed By: DanielRubin on 9/27/2022 3:03:24 PM   Signed By: DanielRubin on 9/27/2022 3:03:24 PM   Signed By: DanielRubin on 9/27/2022 3:03:24 PM                                                                                                    | S4     100     Recreational     FM     12     0     40     6v6     3     250         Team     Edit       Stimated Number of teams: 100     Total # of Teams Accepted La     INo Title     0       * of No US Youth Soccer Teams: 0     Additional Information:     0   Dut of State Teams: No       Unrestricted Status: No     Unrestricted Status: No   ElA       Kgreement     Signed By: DanielRubin on 9/27/2022 3:03:24 PM   Signed By: DanielRubin on 9/27/2022 3:03:24 PM       Signed By: DanielRubin on 9/27/2022 3:03:24 PM   Signed By: DanielRubin on 9/27/2022 3:03:24 PM       Yeshington Youth Soccer Rules of Competition   Signed By: DanielRubin on 9/27/2022 3:03:24 PM       Yeshington Youth Soccer Rules of Competition   Signed By: DanielRubin on 9/27/2022 3:03:24 PM       Yeshington Youth Soccer Rules of Competition   Signed By: DanielRubin on 9/27/2022 3:03:24 PM Signed By: DanielRubin on 9/27/2022 3:03:24 PM Signed By: DanielRubin on 9/27/2022 3:03:24 PM Solution Signed By: DanielRubin on 9/27/2022 3:03:24 PM PDF Ournament Rules 2022 Rules.pdf                                                                                                    | S4           | 09U    | Recreational                   | FM         | 12             | 0                             | 40                    | 6v6                   |                    | 3                     | 250          |             |            |
| Team       Edit         Estimated Number of teams: 100       Total # of Teams Accepted La [No Title] 0         # of Non US Youth Soccer Teams: 0       Additional Information:         Out of State Teams: No       Unrestricted Status: No         Foreign Teams: No       Edit         ELA       Edit         Agreement       Signed By: DanielRubin on 9/27/2022 3:03:24 PM         Disciplinary Committee       Signed By: DanielRubin on 9/27/2022 3:03:24 PM         Hosting Foreign Team (HAPP3-03)       Signed By: DanielRubin on 9/27/2022 3:03:24 PM         TED STEVENS OLYMPIC AND AMATEUR SPORTS ACT       Signed By: DanielRubin on 9/27/2022 3:03:24 PM         Washington Youth Soccer Rules of Competition       Signed By: DanielRubin on 9/27/2022 3:03:24 PM         PDF       Edit                                                                                                    | Team       Edit         istimated Number of teams: 100       Total ≠ of Teams Accepted La No Title]         ≠ of Non US Youth Soccer Teams: 0       Unrestricted Status: No         Yut of State Teams: No       Unrestricted Status: No         ELA       Edit         Agreement       Signed By: DanielRubin on 9/27/2022 3:03:24 PM         Yosciplinary Committee       Signed By: DanielRubin on 9/27/2022 3:03:24 PM         Yosting Freign Team (HAPP3-03)       Signed By: DanielRubin on 9/27/2022 3:03:24 PM         Yoshington Youth Soccer Rules of Competition       Signed By: DanielRubin on 9/27/2022 3:03:24 PM         PDF       Edit         ournament Rules       2022 Rules.pdf                                                                                                    | S4           | 10U    | Recreational                   | FM         | 12             | 0                             | 40                    | 6v6                   |                    | 3                     | 250          |             |            |
| Team       Edit         Estimated Number of teams: 100       Total ≠ of Teams Accepted La [No Title] 0         ≠ of Non US Youth Soccer Teams: 0       Clicking         Additional Information:       Unrestricted Status: No         Out of State Teams: No       Unrestricted Status: No         ELA       Edit         Agreement       Signed By: DanielRubin on 9/27/2022 3:03:24 PM         Disciplinary Committee       Signed By: DanielRubin on 9/27/2022 3:03:24 PM         Hosting Foreign Team (HAPP3-03)       Signed By: DanielRubin on 9/27/2022 3:03:24 PM         TED STEVENS OLYMPIC AND AMATEUR SPORTS ACT       Signed By: DanielRubin on 9/27/2022 3:03:24 PM         Washington Youth Soccer Rules of Competition       Signed By: DanielRubin on 9/27/2022 3:03:24 PM         PDF       Edit                                                                                                    | Team       Edit         Estimated Number of teams: 100       Total # of Teams Accepted La [No Title] 0         * of Non US Youth Soccer Teams: 0       Clicking         Additional Information:       Unrestricted Status: No         Dut of State Teams: No       Unrestricted Status: No         FeLA       Edit         Agreement       Signed By: DanielRubin on 9/27/2022 3:03:24 PM         Disciplinary Committee       Signed By: DanielRubin on 9/27/2022 3:03:24 PM         forsting Foreign Team (HAPP3-03)       Signed By: DanielRubin on 9/27/2022 3:03:24 PM         Yeshington Youth Soccer Rules of Competition       Signed By: DanielRubin on 9/27/2022 3:03:24 PM         Yeshington Youth Soccer Rules of Competition       Signed By: DanielRubin on 9/27/2022 3:03:24 PM         Yeshington Youth Soccer Rules of Competition       Signed By: DanielRubin on 9/27/2022 3:03:24 PM         PDF       Edit         'ournament Rules       2022 Rules.pdf                                                                                                    |              |        | 1                              | 1          |                | 1                             | 1                     | 1                     | 1                  |                       |              |             |            |
| Estimated Number of teams: 100 Total # of Teams Accepted La [No Title] 0 # of Non US Youth Soccer Teams: 0 Additional Information: Out of State Teams: No Unrestricted Status: No Foreign Teams: No ELA Agreement Disciplinary Committee Signed By: DanielRubin on 9/27/2022 3:03:24 PM Disciplinary Committee Hosting Foreign Team (HAPP3-03) Signed By: DanielRubin on 9/27/2022 3:03:24 PM TED STEVENS OLYMPIC AND AMATEUR SPORTS ACT Signed By: DanielRubin on 9/27/2022 3:03:24 PM Washington Youth Soccer Rules of Competition PDF Edit Fournament Rules 2022 Rules off                                                                                                    | Estimated Number of teams: 100 Total # of Teams Accepted La [No Title] 0 # of Non US Youth Soccer Teams: 0 Additional Information: Dut of State Teams: No Unrestricted Status: No Foreign Teams: No ELA Agreement Signed By: DanielRubin on 9/27/2022 3:03:24 PM OSisciplinary Committee Signed By: DanielRubin on 9/27/2022 3:03:24 PM OSisciplinary Committee Signed By: DanielRubin on 9/27/2022 3:03:24 PM Signed By: DanielRubin on 9/27/2022 3:03:24 PM Si | Team         |        |                                |            |                |                               |                       |                       |                    |                       |              | <u>Edit</u> |            |
| # of Non US Youth Soccer Teams: 0<br>Additional Information:<br>Out of State Teams: No<br>Foreign Teams: No<br>ELA<br>Agreement<br>Disciplinary Committee<br>Hosting Foreign Team (HAPP3-03)<br>TED STEVENS OLYMPIC AND AMATEUR SPORTS ACT<br>Signed By: DanielRubin on 9/27/2022 3:03:24 PM<br>Signed By: DanielRubin on 9/27/2022 3:03:24 PM<br>Signed By: DanielRubin on 9/27/2022 3:03:24 PM<br>Signed By: DanielRubin on 9/27/2022 3:03:24 PM<br>Signed By: DanielRubin on 9/27/2022 3:03:24 PM<br>Edit<br>TeD STEVENS OLYMPIC AND AMATEUR SPORTS ACT<br>Signed By: DanielRubin on 9/27/2022 3:03:24 PM<br>Signed By: DanielRubin on 9/27/2022 3:03:24 PM<br>Edit<br>Tournament Rules<br>2022 Rules off                                                                                                    | # of Non US Youth Soccer Teams: 0<br>Additional Information:<br>Dut of State Teams: No<br>Greign Teams: No           ELA         Edit           Agreement         Signed By: DanielRubin on 9/27/2022 3:03:24 PM           Disciplinary Committee         Signed By: DanielRubin on 9/27/2022 3:03:24 PM           Addition Foreign Team (HAPP3-03)         Signed By: DanielRubin on 9/27/2022 3:03:24 PM           Yashington Youth Soccer Rules of Competition         Signed By: DanielRubin on 9/27/2022 3:03:24 PM           Yashington Youth Soccer Rules of Competition         Signed By: DanielRubin on 9/27/2022 3:03:24 PM           PDF         Edit           'ournament Rules         2022 Rules.pdf                                                                                                    | Estimated N  | lumbe  | er of teams: 100               |            |                | Tota                          | al # of Teams         | Accepted La           | lo Title] <b>0</b> |                       |              |             |            |
| Additional Information:<br>Out of State Teams: No<br>Foreign Teams: No<br>ELA<br>Agreement<br>Disciplinary Committee<br>Hosting Foreign Team (HAPP3-03)<br>TED STEVENS OLYMPIC AND AMATEUR SPORTS ACT<br>Washington Youth Soccer Rules of Competition<br>Signed By: DanielRubin on 9/27/2022 3:03:24 PM<br>Signed By: DanielRubin on 9/27/2022 3:03:24 PM                                                                                                    | Additional Information:<br>Dut of State Teams: No<br>Unrestricted Status: No<br>Clicking I<br>take you<br>that page<br>Eta<br>Agreement<br>Disciplinary Committee<br>Signed By: DanielRubin on 9/27/2022 3:03:24 PM<br>Disciplinary Committee<br>Signed By: DanielRubin on 9/27/2022 3:03:24 PM<br>Signed By: DanielRubin on 9/27/2022 3:03:24 PM<br>Eta<br>Eta<br>Disciplinary Committee<br>Signed By: DanielRubin on 9/27/2022 3:03:24 PM<br>Signed By: DanielRubin on 9/27/2022 3:03:24 PM<br>Eta<br>Destry ENS OLYMPIC AND AMATEUR SPORTS ACT<br>Signed By: DanielRubin on 9/27/2022 3:03:24 PM<br>Signed By: DanielRubin on 9/27/2022 3:03:24 PM<br>Eta<br>PDF<br>Cournament Rules<br>2022 Rules.pdf                                                                                                    | # of Non US  | 5 Yout | h Soccer Teams: <b>0</b>       | )          |                |                               |                       |                       |                    |                       |              |             |            |
| Out of State Teams: No       Unrestricted Status: No         Foreign Teams: No       Edit         ELA       Edit         Agreement       Signed By: DanielRubin on 9/27/2022 3:03:24 PM         Disciplinary Committee       Signed By: DanielRubin on 9/27/2022 3:03:24 PM         Hosting Foreign Team (HAPP3-03)       Signed By: DanielRubin on 9/27/2022 3:03:24 PM         TED STEVENS OLYMPIC AND AMATEUR SPORTS ACT       Signed By: DanielRubin on 9/27/2022 3:03:24 PM         Washington Youth Soccer Rules of Competition       Signed By: DanielRubin on 9/27/2022 3:03:24 PM         PDF       Edit                                                                                                    | Dut of State Teams: No Unrestricted Status: No     Foreign Teams: No     ELA     Agreement   Disciplinary Committee   Hosting Foreign Team (HAPP3-03)   Signed By: DanielRubin on 9/27/2022 3:03:24 PM   Yeb STEVENS OLYMPIC AND AMATEUR SPORTS ACT   Signed By: DanielRubin on 9/27/2022 3:03:24 PM   Vashington Youth Soccer Rules of Competition   Signed By: DanielRubin on 9/27/2022 3:03:24 PM   Yeb F   Yournament Rules   2022 Rules.pdf                                                                                                    | Additional I | nform  | ation:                         |            |                |                               |                       |                       |                    |                       |              |             | Clicking E |
| Foreign Teams: No  ELA  Agreement Disciplinary Committee Hosting Foreign Team (HAPP3-03) TED STEVENS OLYMPIC AND AMATEUR SPORTS ACT Washington Youth Soccer Rules of Competition Signed By: DanielRubin on 9/27/2022 3:03:24 PM Edit  PDF  Tournament Rules 2022 Rules ndf                                                                                                    | Foreign Teams: No       take you         ELA       Edit         Agreement       Signed By: DanielRubin on 9/27/2022 3:03:24 PM         Disciplinary Committee       Signed By: DanielRubin on 9/27/2022 3:03:24 PM         Hosting Foreign Team (HAPP3-03)       Signed By: DanielRubin on 9/27/2022 3:03:24 PM         TED STEVENS OLYMPIC AND AMATEUR SPORTS ACT       Signed By: DanielRubin on 9/27/2022 3:03:24 PM         Vashington Youth Soccer Rules of Competition       Signed By: DanielRubin on 9/27/2022 3:03:24 PM         PDF       Edit         'ournament Rules       2022 Rules.pdf                                                                                                    | Out of State | e Tean | ns: No                         |            |                | Unr                           | estricted Stat        | us: No                |                    |                       |              |             | tako vou   |
| ELA       Edit         Agreement       Signed By: DanielRubin on 9/27/2022 3:03:24 PM         Disciplinary Committee       Signed By: DanielRubin on 9/27/2022 3:03:24 PM         Hosting Foreign Team (HAPP3-03)       Signed By: DanielRubin on 9/27/2022 3:03:24 PM         TED STEVENS OLYMPIC AND AMATEUR SPORTS ACT       Signed By: DanielRubin on 9/27/2022 3:03:24 PM         Washington Youth Soccer Rules of Competition       Signed By: DanielRubin on 9/27/2022 3:03:24 PM         PDF       Edit         Tournament Rules       2022 Rules pdf                                                                                                    | ELA       Edit         Agreement       Signed By: DanielRubin on 9/27/2022 3:03:24 PM         Disciplinary Committee       Signed By: DanielRubin on 9/27/2022 3:03:24 PM         dosting Foreign Team (HAPP3-03)       Signed By: DanielRubin on 9/27/2022 3:03:24 PM         TED STEVENS OLYMPIC AND AMATEUR SPORTS ACT       Signed By: DanielRubin on 9/27/2022 3:03:24 PM         Vashington Youth Soccer Rules of Competition       Signed By: DanielRubin on 9/27/2022 3:03:24 PM         PDF       Edit         Tournament Rules       2022 Rules.pdf                                                                                                    | Foreign Tea  | ms: N  | 0                              |            |                |                               |                       |                       |                    |                       |              |             | lake you   |
| ELA       Edit         Agreement       Signed By: DanielRubin on 9/27/2022 3:03:24 PM         Disciplinary Committee       Signed By: DanielRubin on 9/27/2022 3:03:24 PM         Hosting Foreign Team (HAPP3-03)       Signed By: DanielRubin on 9/27/2022 3:03:24 PM         TED STEVENS OLYMPIC AND AMATEUR SPORTS ACT       Signed By: DanielRubin on 9/27/2022 3:03:24 PM         Washington Youth Soccer Rules of Competition       Signed By: DanielRubin on 9/27/2022 3:03:24 PM         PDF       Edit         Tournament Rules       2022 Rules off                                                                                                    | ELA       Edit         Agreement       Signed By: DanielRubin on 9/27/2022 3:03:24 PM         Disciplinary Committee       Signed By: DanielRubin on 9/27/2022 3:03:24 PM         Hosting Foreign Team (HAPP3-03)       Signed By: DanielRubin on 9/27/2022 3:03:24 PM         TED STEVENS OLYMPIC AND AMATEUR SPORTS ACT       Signed By: DanielRubin on 9/27/2022 3:03:24 PM         Washington Youth Soccer Rules of Competition       Signed By: DanielRubin on 9/27/2022 3:03:24 PM         PDF       Edit         ournament Rules       2022 Rules.pdf                                                                                                    |              |        |                                |            |                |                               |                       |                       |                    |                       |              |             | that page  |
| Agreement       Signed By: DanielRubin on 9/27/2022 3:03:24 PM         Disciplinary Committee       Signed By: DanielRubin on 9/27/2022 3:03:24 PM         Hosting Foreign Team (HAPP3-03)       Signed By: DanielRubin on 9/27/2022 3:03:24 PM         TED STEVENS OLYMPIC AND AMATEUR SPORTS ACT       Signed By: DanielRubin on 9/27/2022 3:03:24 PM         Washington Youth Soccer Rules of Competition       Signed By: DanielRubin on 9/27/2022 3:03:24 PM         PDF       Edit         Tournament Rules       2022 Rules pdf                                                                                                    | Agreement       Signed By: DanielRubin on 9/27/2022 3:03:24 PM         Disciplinary Committee       Signed By: DanielRubin on 9/27/2022 3:03:24 PM         Hosting Foreign Team (HAPP3-03)       Signed By: DanielRubin on 9/27/2022 3:03:24 PM         "ED STEVENS OLYMPIC AND AMATEUR SPORTS ACT       Signed By: DanielRubin on 9/27/2022 3:03:24 PM         Vashington Youth Soccer Rules of Competition       Signed By: DanielRubin on 9/27/2022 3:03:24 PM         PDF       Edit         "ournament Rules       2022 Rules.pdf                                                                                                    | ELA          |        |                                |            |                |                               |                       |                       |                    |                       |              | <u>Edit</u> |            |
| Disciplinary Committee       Signed By: DanielRubin on 9/27/2022 3:03:24 PM         Hosting Foreign Team (HAPP3-03)       Signed By: DanielRubin on 9/27/2022 3:03:24 PM         TED STEVENS OLYMPIC AND AMATEUR SPORTS ACT       Signed By: DanielRubin on 9/27/2022 3:03:24 PM         Washington Youth Soccer Rules of Competition       Signed By: DanielRubin on 9/27/2022 3:03:24 PM         PDF       Edit         Tournament Rules       2022 Rules pdf                                                                                                    | Disciplinary Committee       Signed By: DanielRubin on 9/27/2022 3:03:24 PM         Hosting Foreign Team (HAPP3-03)       Signed By: DanielRubin on 9/27/2022 3:03:24 PM         TED STEVENS OLYMPIC AND AMATEUR SPORTS ACT       Signed By: DanielRubin on 9/27/2022 3:03:24 PM         Vashington Youth Soccer Rules of Competition       Signed By: DanielRubin on 9/27/2022 3:03:24 PM         PDF       Edit         'ournament Rules       2022 Rules.pdf                                                                                                    | Agreement    | _      |                                |            |                | Sigi                          | ned By: Danie         | elRubin on 9/2        | 7/2022 3:0         | 3:24 PM               |              |             |            |
| Hosting Foreign Team (HAPP3-03)       Signed By: DanielRubin on 9/27/2022 3:03:24 PM         TED STEVENS OLYMPIC AND AMATEUR SPORTS ACT       Signed By: DanielRubin on 9/27/2022 3:03:24 PM         Washington Youth Soccer Rules of Competition       Signed By: DanielRubin on 9/27/2022 3:03:24 PM         PDF       Edit         Tournament Rules       2022 Rules ndf                                                                                                    | Hosting Foreign Team (HAPP3-03)       Signed By: DanielRubin on 9/27/2022 3:03:24 PM         TED STEVENS OLYMPIC AND AMATEUR SPORTS ACT       Signed By: DanielRubin on 9/27/2022 3:03:24 PM         Nashington Youth Soccer Rules of Competition       Signed By: DanielRubin on 9/27/2022 3:03:24 PM         PDF       Edit         'ournament Rules       2022 Rules.pdf                                                                                                    | Disciplinary | Comr   | nittee                         |            |                | Sigi                          | ned By: Danie         | elRubin on 9/2        | 7/2022 3:0         | 3:24 PM               |              |             |            |
| Signed By:     DanielRubin on 9/27/2022 3:03:24 PM       Washington Youth Soccer Rules of Competition     Signed By:     DanielRubin on 9/27/2022 3:03:24 PM       PDF     Edit       Tournament Rules     2022 Rules ndf                                                                                                    | PDF     Edit       'ournament Rules     2022 Rules.pdf                                                                                                    | Hosting For  | eign T | eam (HAPP3-03)                 |            |                | Sigi                          | ned By: Danie         | elRubin on 9/2        | 7/2022 3:0         | 3:24 PM               |              |             |            |
| PDF Tournament Bules 2022 Bules off                                                                                                    | PDF Edit Ournament Rules 2022 Rules.pdf                                                                                                    |              | NS OL  | YMPIC AND AMATE                | UR SPORTS  | ACT            | Sigi                          | ned By: Danie         | elRubin on 9/2        | 7/2022 3:0         | 3:24 PM               |              |             |            |
| PDF Edit Tournament Bules 2022 Bules off                                                                                                    | PDF Edit Fournament Rules 2022 Rules.pdf                                                                                                    | washington   | Youtr  | n Soccer Rules of C            | ompetition |                | Sigi                          | ned By: Danie         | eiRubin on 9/2        | //2022 3:0         | 3:24 PM               |              |             |            |
| Tournament Rules 2022 Rules ndf                                                                                                    | Tournament Rules 2022 Rules.pdf                                                                                                    | PDF          |        |                                |            |                |                               |                       |                       |                    |                       |              | <u>Edit</u> |            |
|                                                                                                    |                                                                                                    | Tournament   | Rules  | 5                              |            |                | 2022                          | 2 Rules.pdf           |                       |                    |                       |              |             |            |

Once you have confirmed all information is accurate - click Continue and Submit Payment

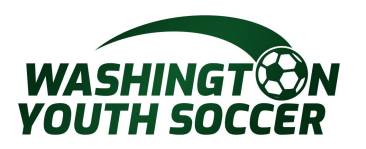

Tournament Info Age Group Team PDF ELA Review Payment Receipt Start Over

Choose your payment method. Fill out the information and click continue.

| - Product                                   | Promo Code     | Qty    | Subtotal |
|---------------------------------------------|----------------|--------|----------|
| Application to Host Fee                     |                | 1      | 150.00   |
| or st                                       | 1 item(s) tota | aling: | 150.00   |
| fen                                         | Order 1        | otal:  | 150.00   |
| -                                           | Total I        | Due:   | 150.00   |
| 'ayment Method*<br>Choose One<br>Choose One |                |        |          |
| Discover                                    |                |        |          |
| Mastercard                                  |                |        |          |

| Ma    | ake Payment                                 |             |                |             |                     |
|-------|---------------------------------------------|-------------|----------------|-------------|---------------------|
|       | Product                                     | Pror        | no Code        | Qty         | Subtotal            |
| ed    | Application to Host Fee                     |             |                | 1           | 150.00              |
| Inder |                                             |             | 1 item(s) tota | aling:      | 150.00              |
| so    |                                             |             | Processing     | Fee:        | 4.35                |
| em    |                                             |             | Service        | Fee:        | 0.30                |
| =     |                                             |             | Order 7        | Total:      | 150.00              |
|       |                                             |             | Total          | Due:        | 154.65              |
| Payr  | ment Method*                                | Billir      | ng Address 1*  |             |                     |
| Dis   | cover                                       | ✓ 230       | 9 58th Ave E,  | Apt D12     |                     |
| Varr  | e as it appears on Credit Card*             | Add         | ress 2         |             |                     |
|       |                                             |             |                |             |                     |
| Disc  | over #*                                     | Cou         | ntry*          |             |                     |
|       |                                             | Uni         | ted States of  | America     | ~                   |
| Ехрі  | ration Month / Year *                       | City        | *              | State/Provi | nce Zip/Postal Code |
| Sel   | ect Month V Select Year                     | ✓ Fife      |                | WA          | ✓ 98424-1952        |
| Caro  | Verification Number*                        |             |                |             |                     |
|       | - 2                                         | 210210 0.32 |                |             |                     |
| On    | the back of your card, locate the final 3 d | ligit       |                |             |                     |
| num   | ber)                                        |             |                |             |                     |
| Help  | finding Card Verification Number   Using    | 9           |                |             |                     |
| 4me   | ex?                                         |             |                |             |                     |
| Co    | ntinue >>                                   |             |                |             |                     |

 Tournament Info
 Age Group
 Team
 PDE
 ELA
 Review
 Payment
 Receipt

 Print Receipt & PDF Form

 Print Receipt and Prefilled Form

 Print Prefilled Form

After payment print the receipt for your records. Once approved you will receive the USYS prefilled form in PDF format to display on the website.

## Once the tournament has been approved it will display on this link

Any questions please contact Dan Rubin -

DanR@washingtonyouthsoccer.org